## Техобнуление из драйвера ККМ для FPrint

## для FPrint-5200K

- 1. Выключить ККМ.
- 2. Отключить батарейку (джампер JP1 батарея, JP2 boot). Затем вернуть JP1 в ОN.

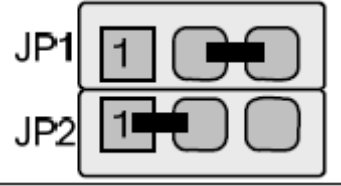

- это рабочее положение.

3. Включить ККМ. ККМ распечатает: «Сбой часов!». Зайти в драйвер ККМ (закладка "СЕРВИС"). Установить дату, подтвердить, установить время и нажать "ТЕХНОЛОГИЧЕСКОЕ ОБНУЛЕНИЕ".

| 👼 Тест "Драйво                                                                               | ep KKM"                               |  |                                                                                    |                                          |                                        | _ 🗆 🗙                                                             |
|----------------------------------------------------------------------------------------------|---------------------------------------|--|------------------------------------------------------------------------------------|------------------------------------------|----------------------------------------|-------------------------------------------------------------------|
| Прогр.   ФП/ЭКЛЗ/ЭЖ   ЛУ<br>Регистрация   Скидки/надбавки.<br>ПД   Фиск. ПД   Картинки   Гр. |                                       |  | Данные  <br>'налоги   Де<br>афика   Запросы                                        | Ниж. ур.  <br>йствия  <br>  Регистры     | Общее<br>Печать<br>Сервис              | Режим:<br>0-Выбора                                                |
| Дата:<br>Время:<br>Индекс кода<br>защиты:<br>Точка:                                          | 1 1 1998<br>0 0 0<br>4<br>2 символа 💌 |  | Состояние<br>V <sup>3</sup> Установить дат<br>Получить код защи<br>Установить точи | у V Устано<br>у У Устано<br>иты Устан. к | ремя из ПК<br>вить время<br>код защиты | Войти Выйти<br>Отчёт:<br>1 · Z·отчёт с гашение। ▼<br>Снять отчёт  |
| Значение:                                                                                    | D                                     |  | Общее гашение<br>У Техн. обнуление<br>Отложенные Z-от                              | з Иници<br>з Иници                       | ализация                               | Неполная отрезка<br>Полная отрезка<br>Ширина<br>симв/пикс: 0 0    |
| РІN код:<br>Флаг защиты:<br>Номер ячейки:                                                    | 1<br>0<br>1                           |  | Прочитать с карт<br>Записать на кар<br>Получить тип кар                            | ты<br>ту<br>ты                           |                                        | Устройство включено<br>Настройка свойств<br>Шрифт<br>Тестирование |
| Результат: (0) Ошибок нет<br>Параметр: (0) Ошибок в параметрах нет                           |                                       |  |                                                                                    |                                          |                                        | О программе<br>Закрыть                                            |

## для FPrint-55К и 22К

Кнопка «Техн. Обнуление» не работает. Джампер JP2 – батарея, JP1 – boot. Установить на *включенной* ККМ джампер JP1 в положение ВООТ.

ККМ произведет восстановление данных EEPROM и FRAM в автоматическом режиме: произойдет удаление кода защиты ККМ, восстановятся реквизиты ККМ по умолчанию. Дождаться первого звукового сигнала и выключить ККМ.

Джампер JP1 блока управления поставить в исходное положение NORM.